|                                                    | Revision:        | 1.0       |                    |           |  |  |
|----------------------------------------------------|------------------|-----------|--------------------|-----------|--|--|
|                                                    | Effective Date:  | 3/2/20    | Revision Date:     | 3/2/20    |  |  |
|                                                    | Last Revised by: | Help Desk | Document<br>Owner: | Help Desk |  |  |
| FAQ – How do I view device activity in the portal? |                  |           |                    |           |  |  |

## Process

- 1. Sign in at <u>https://portal.wilkes.edu</u>
- 2. In the Wilkes Quick Links section on the left, click the link for Password Manager.
- 3. A **Please re-enter your password** tab will open, enter your password in the pop up and click **Sign** in.
- 4. On the Account Security page, in the My Devices box, click the button for Get Started.

|      | My Devices                                  |
|------|---------------------------------------------|
| Redi | scover the devices you have logged ir from. |
|      | Get Started                                 |

- 5. On the **Recent Devices** page, you will be able to view device activity.
- 6. To remove a trusted device, locate it in the list and click the link for **Untrust this device**.

| Device | System Name         | Public IP Address | Browser                 | Timestamp                       | Action                         |
|--------|---------------------|-------------------|-------------------------|---------------------------------|--------------------------------|
| 0      | computer_windows 10 | 146.94.254.40     | firefox<br>68.0         | Tue Dec 17 2019<br>14:32:13 EST | Trusted<br>Untrust this device |
| 0      | computer_mac os x   | 146.94.254.40     | firefox<br>60.0         | Thu Jul 25 2019<br>11:10:55 EDT | Not Trusted                    |
|        | computer_mac os x   | 146.94.254.40     | safari<br>12.0.1        | Fri Jul 19 2019<br>10:30:01 EDT | Not Trusted                    |
| 0      | computer_mac os x   | 146.94.254.40     | chrome<br>75.0.3770.142 | Fri Jul 19 2019<br>11:38:15 EDT | Not Trusted                    |
|        | computer_windows 7  | 146.94.254.40     | chrome                  | Tue Dec 10 2019                 | Not Trusted                    |

- a. Note: you will only be able to remove trusted devices.
- b. **Note**: if you notice a suspicious device, you should consider changing your password.

## 7. At the **Are you sure?** pop up, click the **Untrust** button.

|     | Are you sure?                                                                                 |     |  |  |  |  |
|-----|-----------------------------------------------------------------------------------------------|-----|--|--|--|--|
|     | You would have to go through additional security check whenever you log in using this device. |     |  |  |  |  |
| ark | Untrust Close                                                                                 | ; ) |  |  |  |  |

- 8. To return to the portal, click the **My Applications** button in the lower right.
- 9. At the **Are you sure?** pop up, click **Yes** to save your changes and continue to the portal.